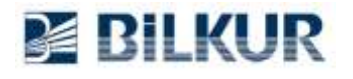

## Newland MT9055 Serisi Android El Terminalinde Barkod Okuyucu Yapılandırma

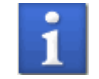

Aşağıdaki yapılandırma ekranları Newland MT9055 el terminalinin **Android 11** sürümünden alınmıştır. Diğer Android sürümlerinde ekran görüntüleri değişebilir.

Newland MT9055 Android el terminalinde barkod okuyucu ayarları için aşağıdaki adımları uygulayınız. **1)** Aşağıdaki ekranda ok işareti ile gösterilen bölümü yukarı doğru kaydırarak **Uygulamalar** penceresini açın.

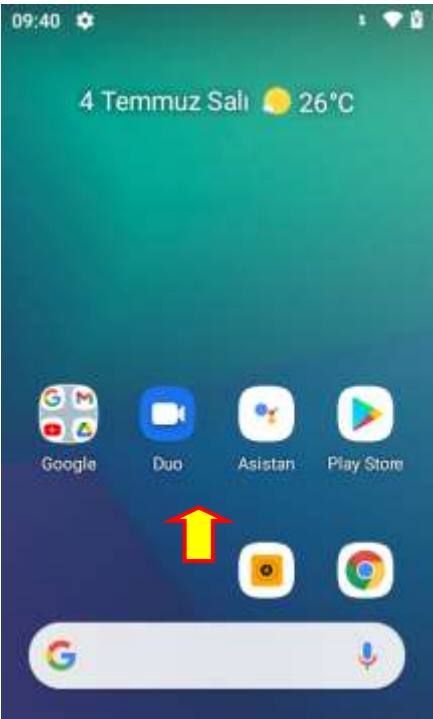

Uygulamalar penceresinin ekran görüntüsü aşağıdadır.

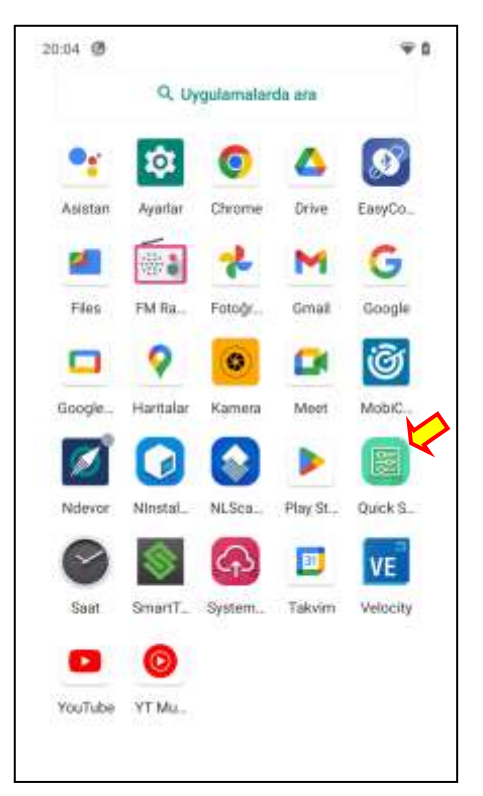

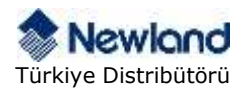

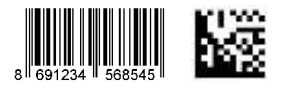

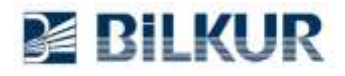

## www.bilkur.com.tr

**2)** Yukarıdaki Uygulamalar penceresindeki gösterilen **Quick Setting** simgesini tek tıklayarak çalıştırın. Quick Setting uygulamasının ekran görüntüsü aşağıdadır.

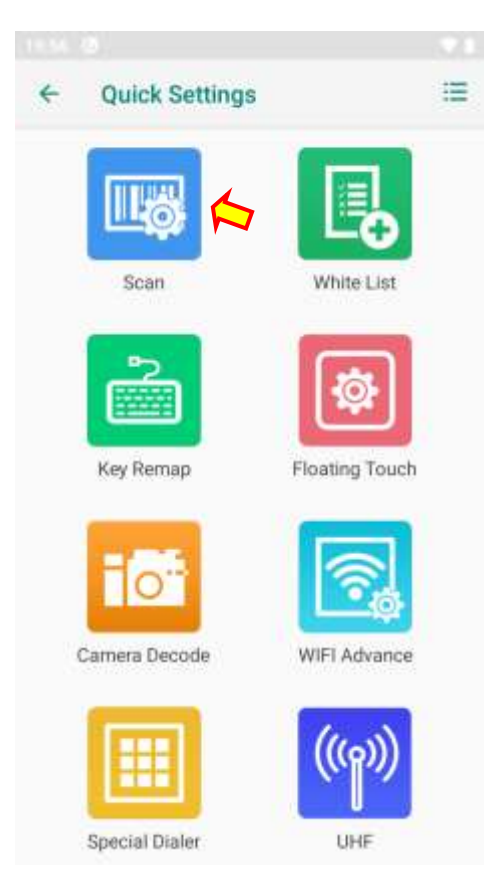

**3)** Yukarıdaki Quick Setting penceresindeki **Scan** simgesini tek tıklayarak çalıştırın. Scan (Scanner) penceresinin ekran görüntüsü aşağıdadır.

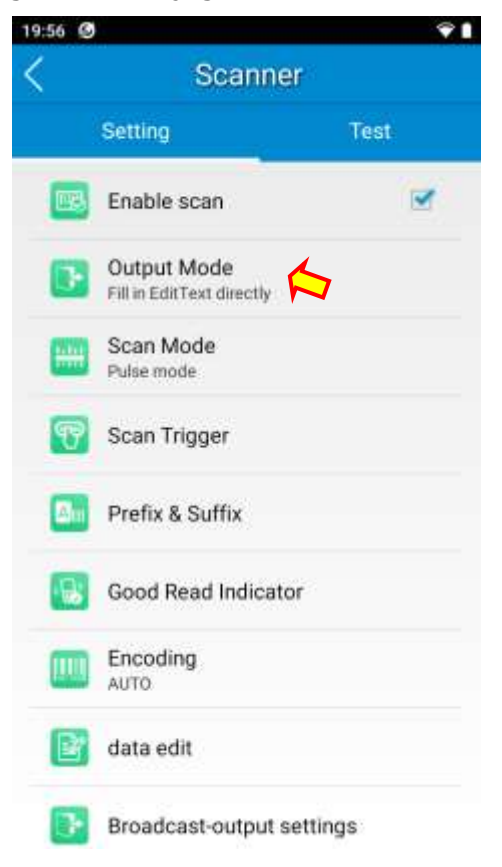

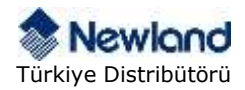

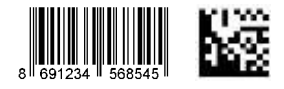

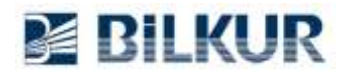

4) Yukarıdaki Scanner penceresindeki Output Mode seçeneğini tek tıklayın.

Output Mode penceresinin ekran görüntüsü aşağıdadır.

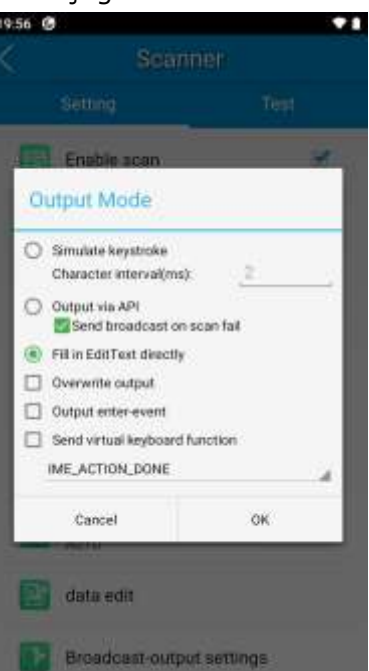

**5)** Output Mode penceresindeki aşağıdaki 2 seçeneği işaretleyin.

- Fill in EditText directly
- Output enter-event

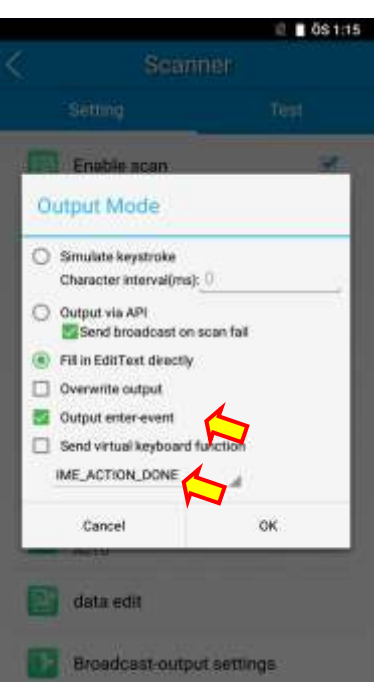

**OK** düğmesini tıklayarak yapılan işlemleri onaylayın.

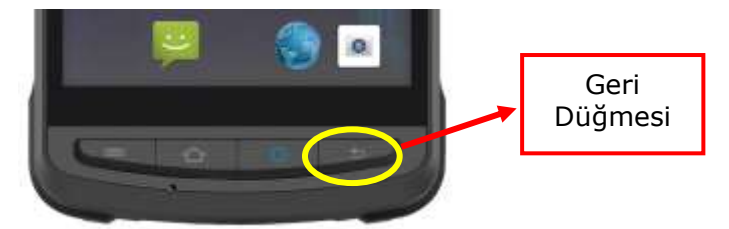

El terminalinde **Geri** düğmesini tıklayarak tüm pencerelerden çıkış yapın.

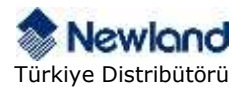

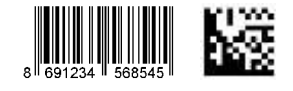